The following instructions will allow users to download the Pharos client. Afterwards students will be able to print from his/her personal laptop then pick up their job from any print station on campus.

To install the Pharos on your machine, please download the Vprint\_for\_Lte.exe file and double-click it to start installation.

Once completed, click Finish.

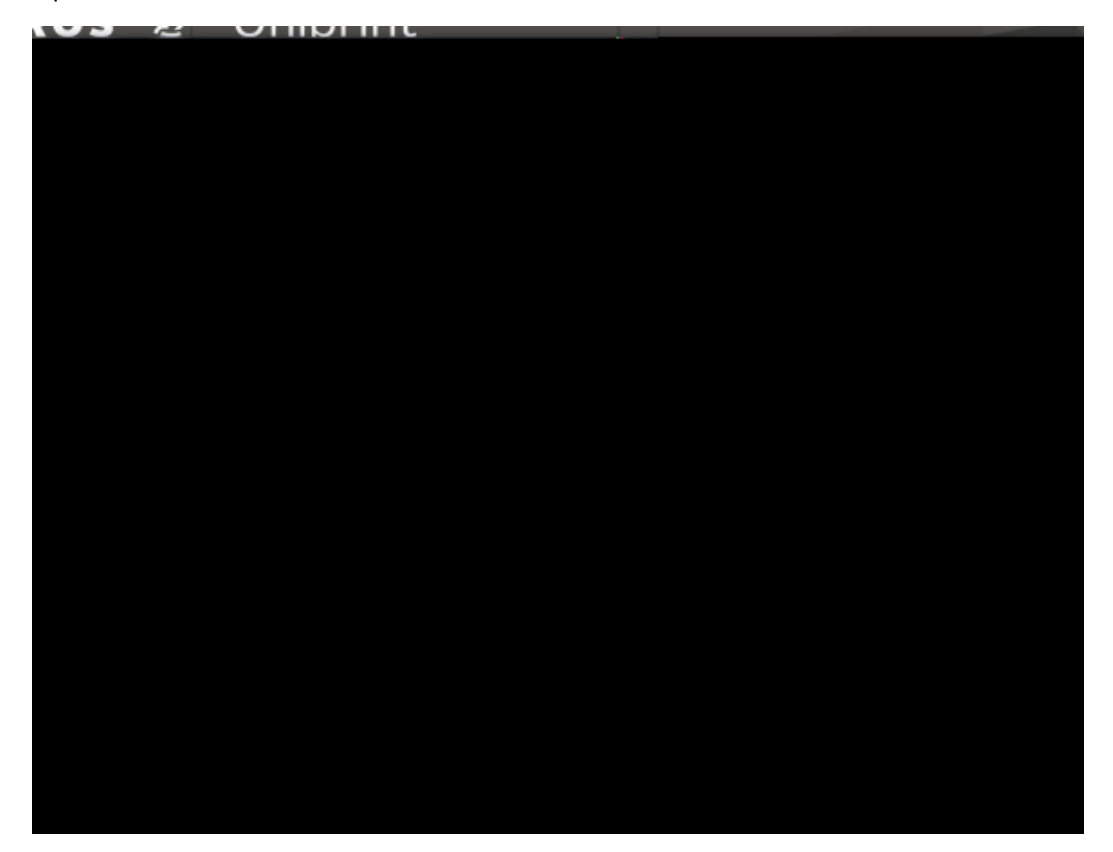

Once Pharos is downloaded, you can open a document that needs to be printed. From the list of printers available, chose VPrint.